# home@go

# Jouw gids bij het aanvragen van ISDE-subsidie

Antwoorden op al jouw vragen rondom de regels, subsidiehoogte en hoe je subsidie aanvraagt.

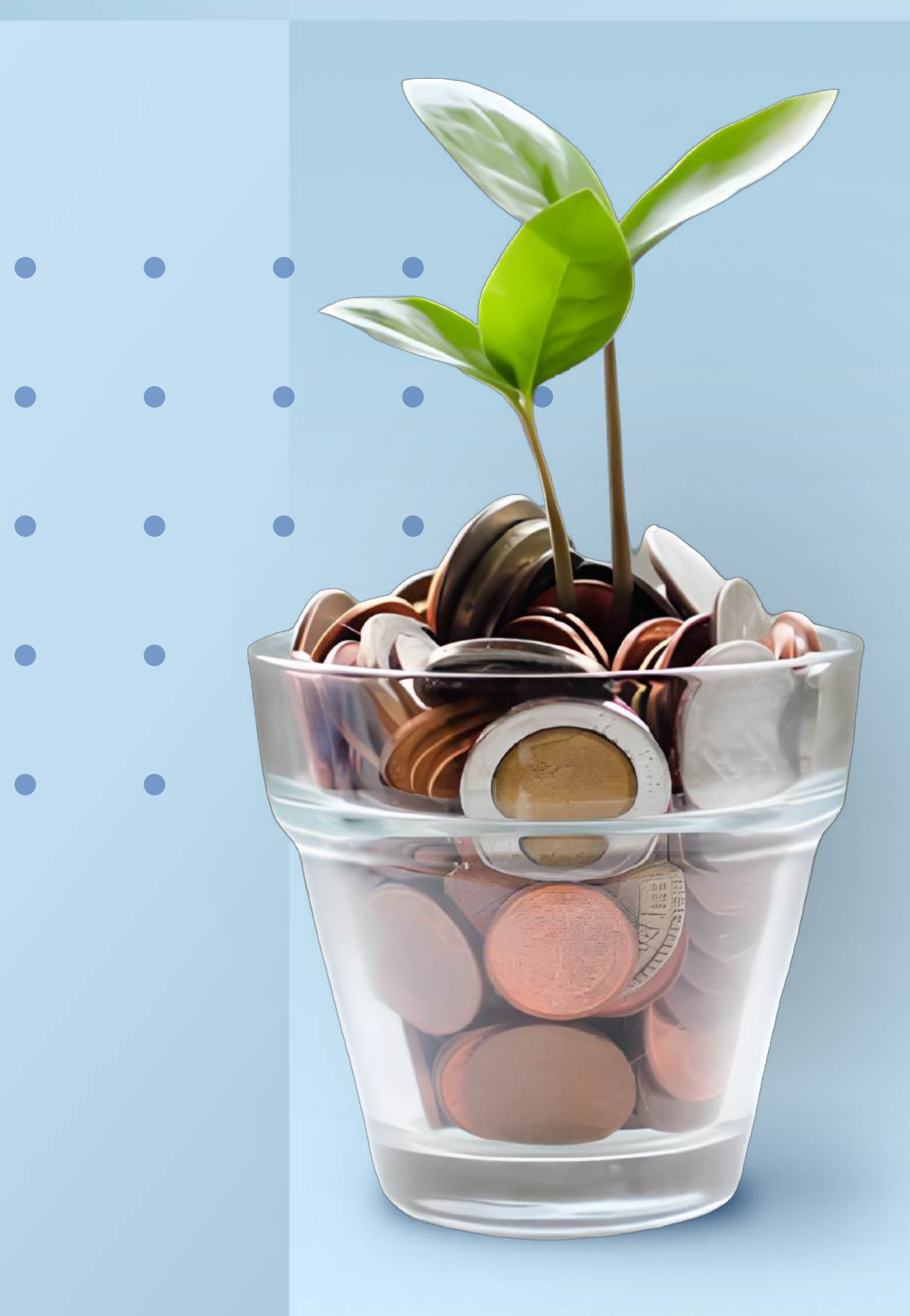

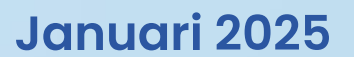

Dit vind je in het e-book

# Inhoudsopgave

Wat voor subsidie is er? De meestgestelde vragen

pagina 2

2

Wat zijn de voorwaarden? Alle spelregels

3

Wat moet ik weten? Alles over de ISDE-subsidie

pagina 4

pagina 3

4

### Wat heb ik nodig?

Een handige checklist

pagina 5

5

### Hoe vraag ik subsidie aan?

Stap voor stap

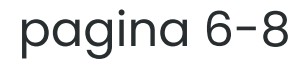

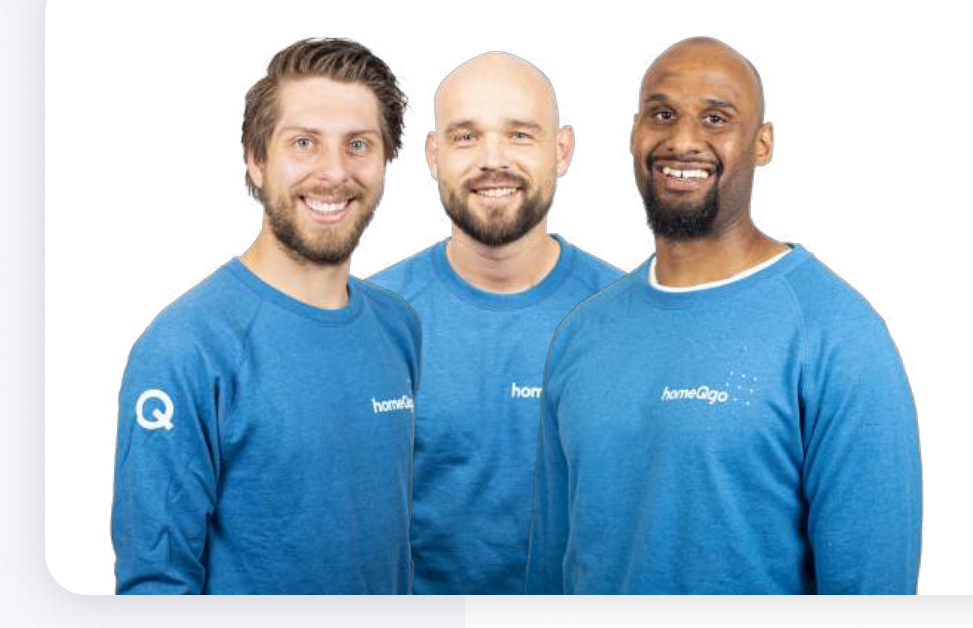

#### Meer hulp nodig?

Onze energieadviseurs staan elke werkdag voor je klaar van 9:00 tot 17:00 uur. Je kunt ons bereiken via de onderstaande kanalen:

😵 085 - 30 30 885

E homeQgo.nl

💬 Of plan een adviesgesprek in

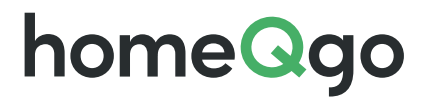

#### De meestgestelde vragen

# 1 Wat voor subsidie is er?

Voor woningeigenaren heeft de overheid de Investeringssubsidie duurzame energie en energiebesparing (ISDE) in het leven geroepen. Elk jaar komt er nieuw budget vrij en de subsidieregeling loopt in ieder geval door tot 2030.

#### Voor welke producten is deze subsidie beschikbaar?

De ISDE-subsidie is beschikbaar voor zonneboilers, isolatie, warmtepompen, elektrische kookplaten en aansluitingen op het warmtenet.

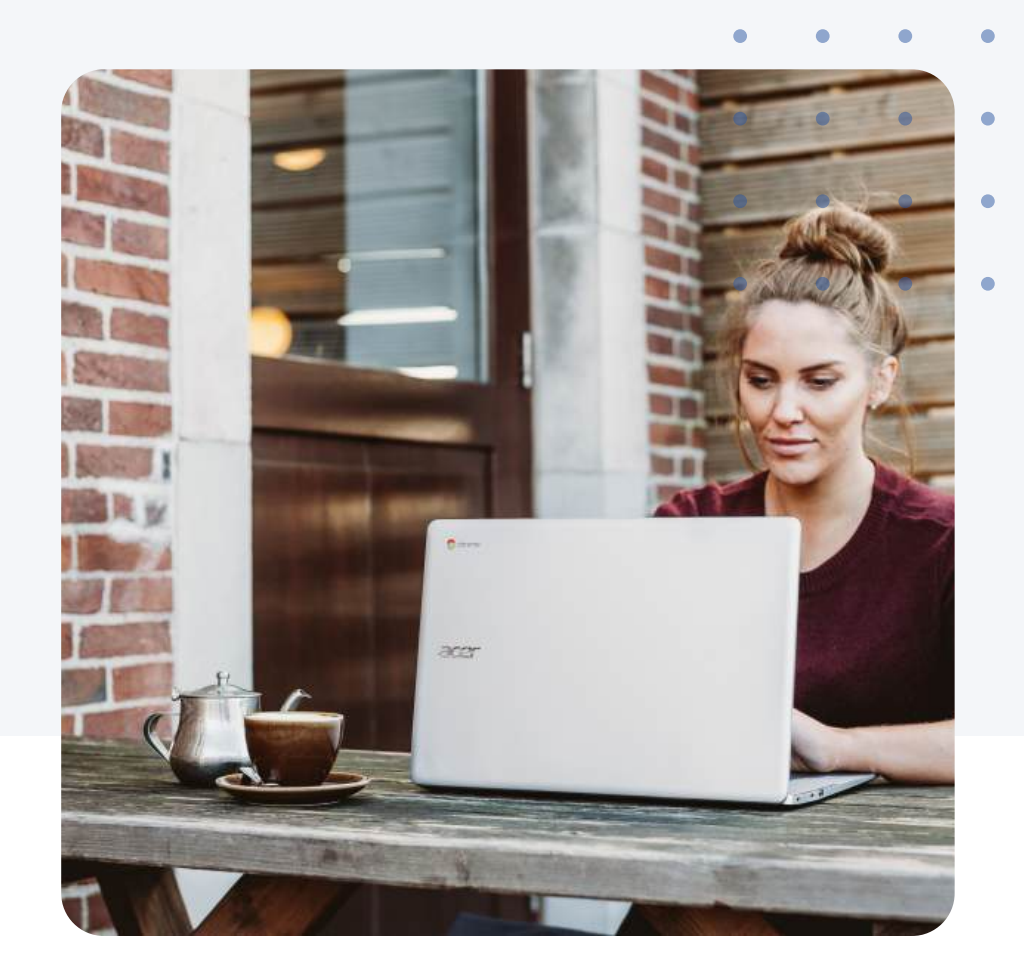

Het totale beschikbare bedrag voor 2025 is

### € 578 miljoen

#### Is de subsidie beschikbaar?

De subsidiepot wordt elk jaar opnieuw aangevuld. Is er dit jaar geen subsidie meer beschikbaar? Dan kun je deze volgend jaar aanvragen als de subsidie is aangevuld. De huidige beschikbare subsidie vind je op de website van de RVO.

#### Hoe lang heb ik om de subsidie aan te vragen?

Je hebt na het installeren van een zonneboiler, warmtepomp of isolatie tot 24 maanden de tijd om de subsidie aan te vragen. Vraag je subsidie aan voor meerdere producten? Dan geldt deze periode vanaf de installatiedatum van het eerste product.

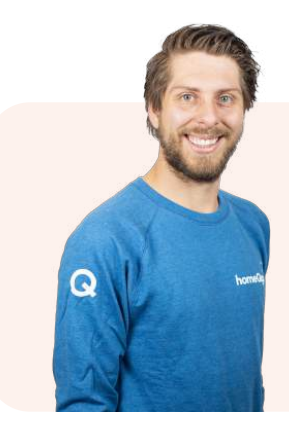

"Ons advies is om je subsidieaanvraag direct na de installatie te doen.

Zo vergeet je het niet en loop je niet per ongeluk geld mis."

- Emiel, Energieadviseur bij homeQgo

#### Voor hoeveel producten kan ik subsidie aanvragen?

Je kan per product maximaal 1 keer subsidie aanvragen.

#### Zijn er ook lokale subsidies? En kan ik die combineren met ISDE subsidie?

Naast de landelijke ISDE subsidie kan het zijn dat lokale subsidies beschikbaar zijn. Lokale subsidies kunnen in sommige gevallen honderden euro's extra opleveren. Check daarom op de website van je gemeente of provincie of er extra subsidies voor jou beschikbaar zijn.

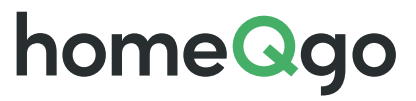

#### Alle spelregels

# 2 Wat zijn de voorwaarden?

Om in aanmerking te komen voor subsidie moet je voldoen aan een aantal voorwaarden, ongeacht welk product je laat installeren.

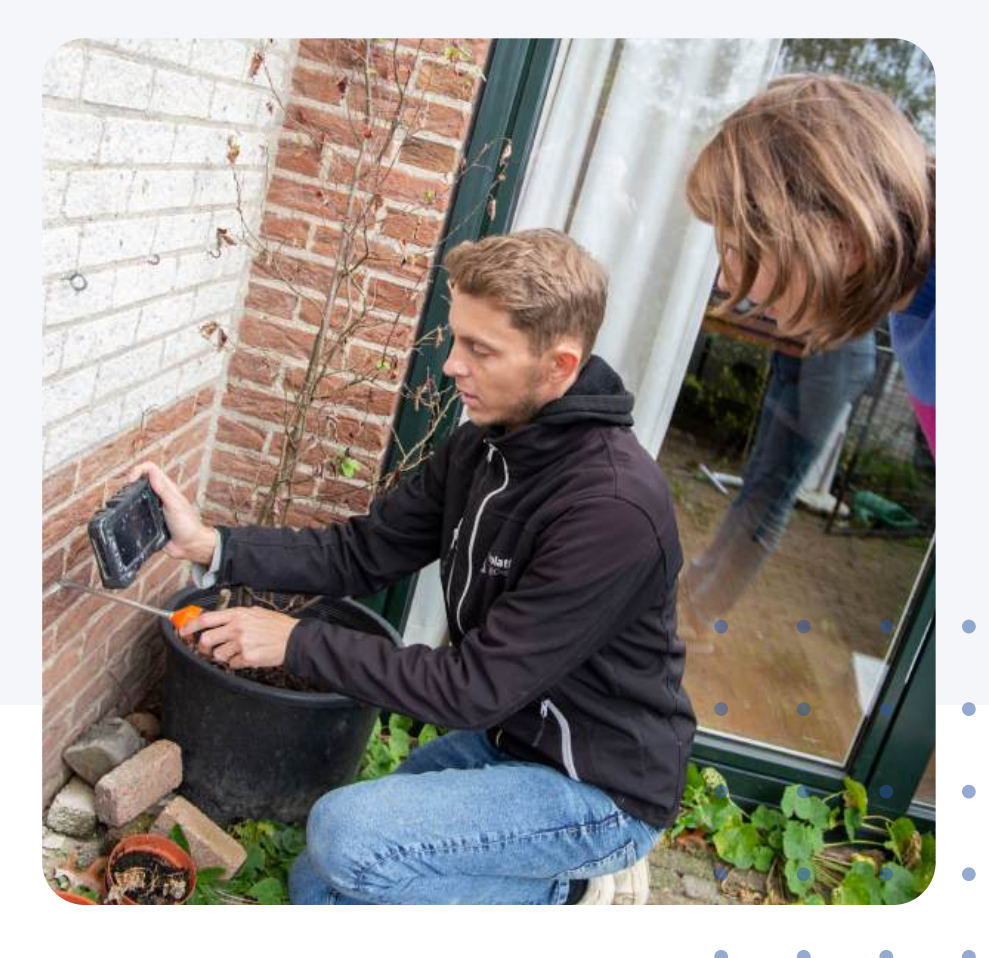

#### Zo kom je in aanmerking

Å

- Je bent eigenaar van de koopwoning in Nederland waar het product wordt geplaatst (of je wordt dat direct na de installatie). Deze koopwoning moet wel jouw hoofdverblijf zijn of binnenkort worden.
- Het product moet nieuw aangeschaft zijn.
- Het product moet worden geïnstalleerd door een gecertificeerde installateur. Alle installateurs van homeQgo zijn gecertificeerd.

#### Ben je van plan een product zelf te installeren?

Overweeg dan toch om dit door een installateur te laten doen. Door de hoogte van de subsidie kan het laten uitvoeren van de installatie door een installateur enorm schelen in de uiteindelijke kosten.

- De factuur en betaalbewijzen staan op naam en adres van de persoon die de subsidieaanvraag doet.
- Je kunt alleen subsidie aanvragen voor de huidige oppervlakte van je woning, niet voor een aanbouw, nieuwe verdieping of een dakkapel.
- De subsidie wordt aangevraagd binnen 24 maanden na de installatie. Vraag je subsidie aan voor meerdere producten? Dan geldt deze periode vanaf de uitvoerdatum of installatiedatum van het eerste product.

#### Wat is het verschil tussen uitvoerdatum en installatiedatum?

De uitvoerdatum is de datum waarop alle werkzaamheden rondom het aanbrengen van isolatie zijn voltooid. De installatiedatum is de datum waarop de warmtepomp, zonneboiler of aansluiting op een warmtenet is aangesloten en ook werkend is.

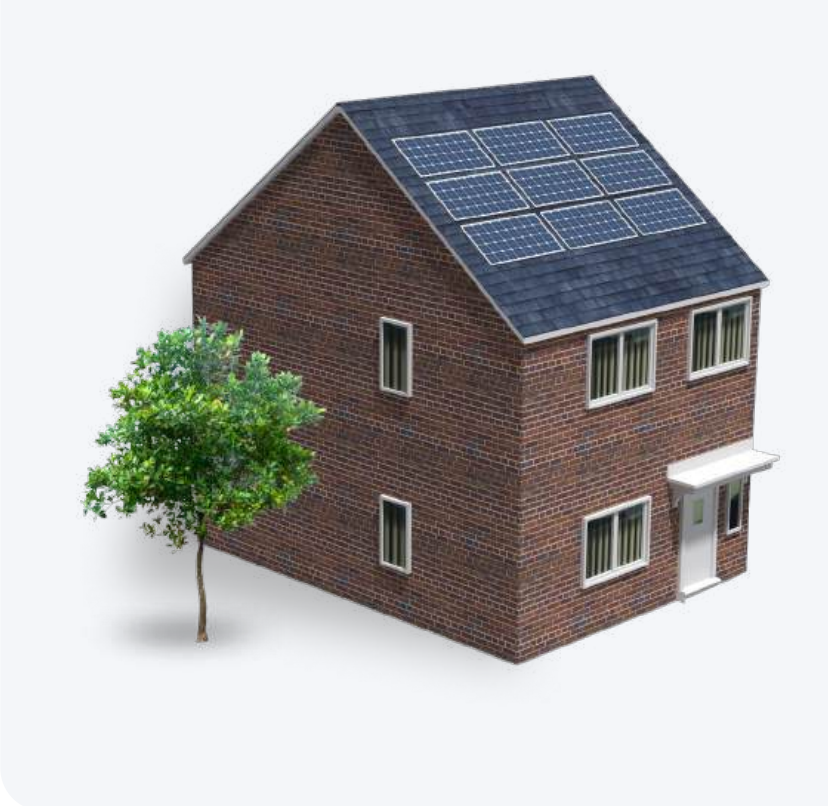

#### Doe de huisscan

In onze huisscan adviseren we je over de mogelijkheden van het verduurzamen van je huis, wat het kost, wat het oplevert en de hoogte van je subsidie.

- Gratis persoonlijk advies op maat
- Scherp aanbod van onze gecertificeerde installateurs
- Snel online geregeld, helemaal vrijblijvend!

#### → Naar de huisscan

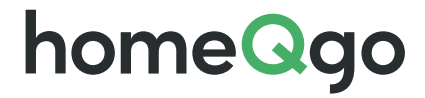

#### Alles over de ISDE-subsidie

# 3 Wat moet ik weten?

Om verduurzamen zo aantrekkelijk mogelijk te maken, kun je tot maar liefst 30% van de totale kosten terugkrijgen. Op deze pagina hebben we extra info, bedragen en tips over ISDE-subsidie voor je op een rijtje gezet.

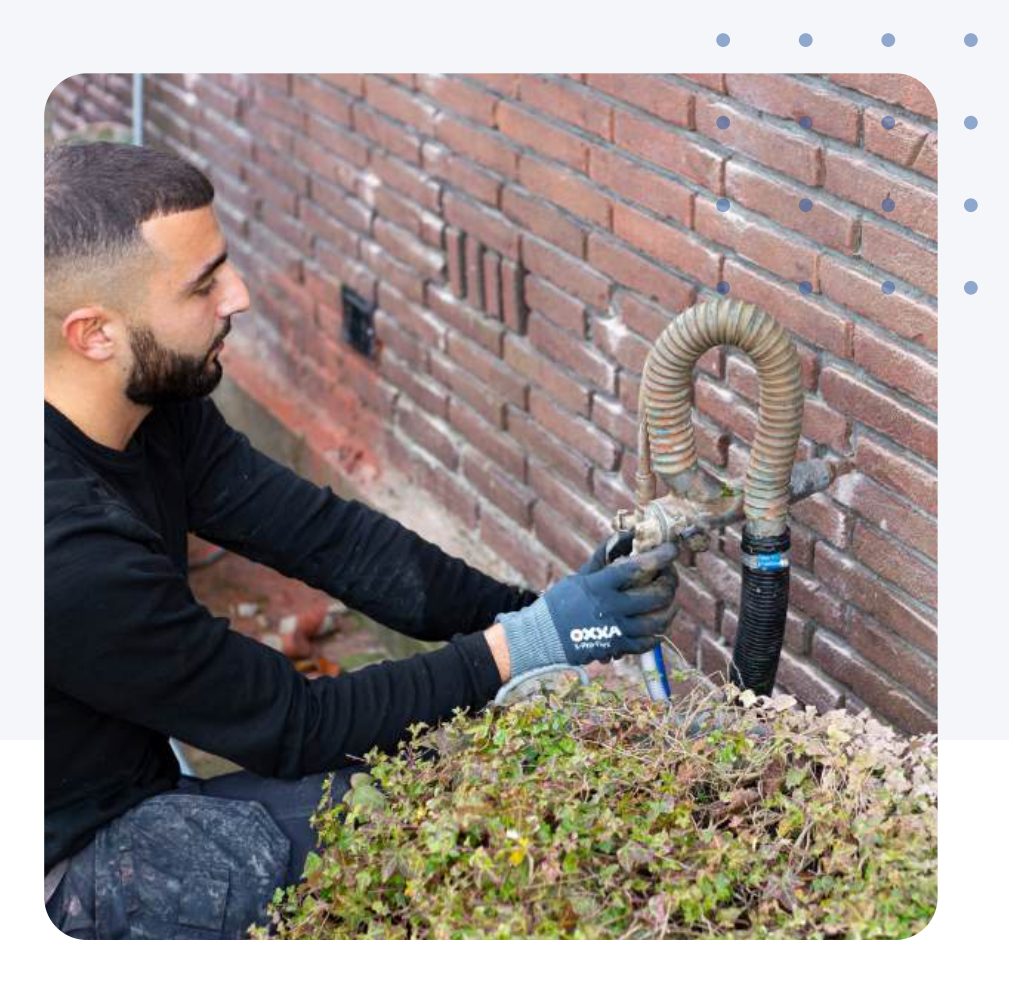

#### Een aantal feiten

- Je kunt subsidie aanvragen voor één of meerdere (isolatie)producten.
- Als je binnen 24 maanden een tweede isolatieproduct, warmtepomp, zonneboiler, elektrische kookvoorziening of aansluiting op het warmtenet laat installeren verdubbelt het subsidiebedrag voor de isolatie.
- Je laat een woning isoleren met een bouwjaar voor 1 januari 2019. Of je kan aantonen dat de omgevingsvergunning van het bouwwerk voor 1 juli 2018 is aangevraagd.
- Niet alle isolatiematerialen, zonneboilers of warmtepompen worden goedgekeurd voor subsidie. Alle producten die we in onze huisscan of isolatiescan adviseren, komen in aanmerking voor de subsidieregeling.

#### Hoeveel subsidie krijg ik?

| Product                | Gemiddeld bedrag |
|------------------------|------------------|
| Hybride warmtepomp     | € 2250           |
| Elektrische warmtepomp | € 2750           |

| Isolatietype       | Bedrag per m²<br>voor 1 product | Bedrag per m²<br>voor 2 producten | Minimale m² | Maximale m² | Isolatiewaarde     |
|--------------------|---------------------------------|-----------------------------------|-------------|-------------|--------------------|
| Buitenmuurisolatie | € 20,25                         | € 40,50                           | 10          | 170         | Minimaal Rd 3,5    |
| Spouwmuurisolatie  | € 5,25                          | € 10,50                           | 10          | 170         | Minimaal Rd 1,1    |
| Dakisolatie        | € 16,25                         | € 32,50                           | 20          | 200         | Minimaal Rd 3,5    |
| Vloerisolatie      | € 5,50                          | € 11                              | 20          | 130         | Minimaal Rd 3,5    |
| Bodemisolatie      | €3                              | €6                                | 20          | 130         | Minimaal Rd 3,5    |
| HR++ glas          | € 25                            | € 50                              | 3           | 45          | Maximaal 1,2 W/m²K |
| HR+++ glas         | € 111                           | € 222                             | 3           | 45          | Maximaal 0,7 W/m²K |

Bij aankoop van 2 producten krijg je twee keer zoveel subsidie

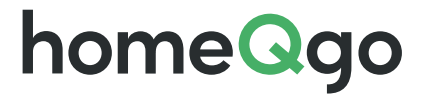

#### Een handige checklist

# 4 Wat heb ik nodig?

Het aanvragen van subsidie lijkt ingewikkeld, maar een goede voorbereiding is het halve werk. Gebruik daarom de onderstaande checklist om je aanvraag snel en gemakkelijk af te kunnen ronden.

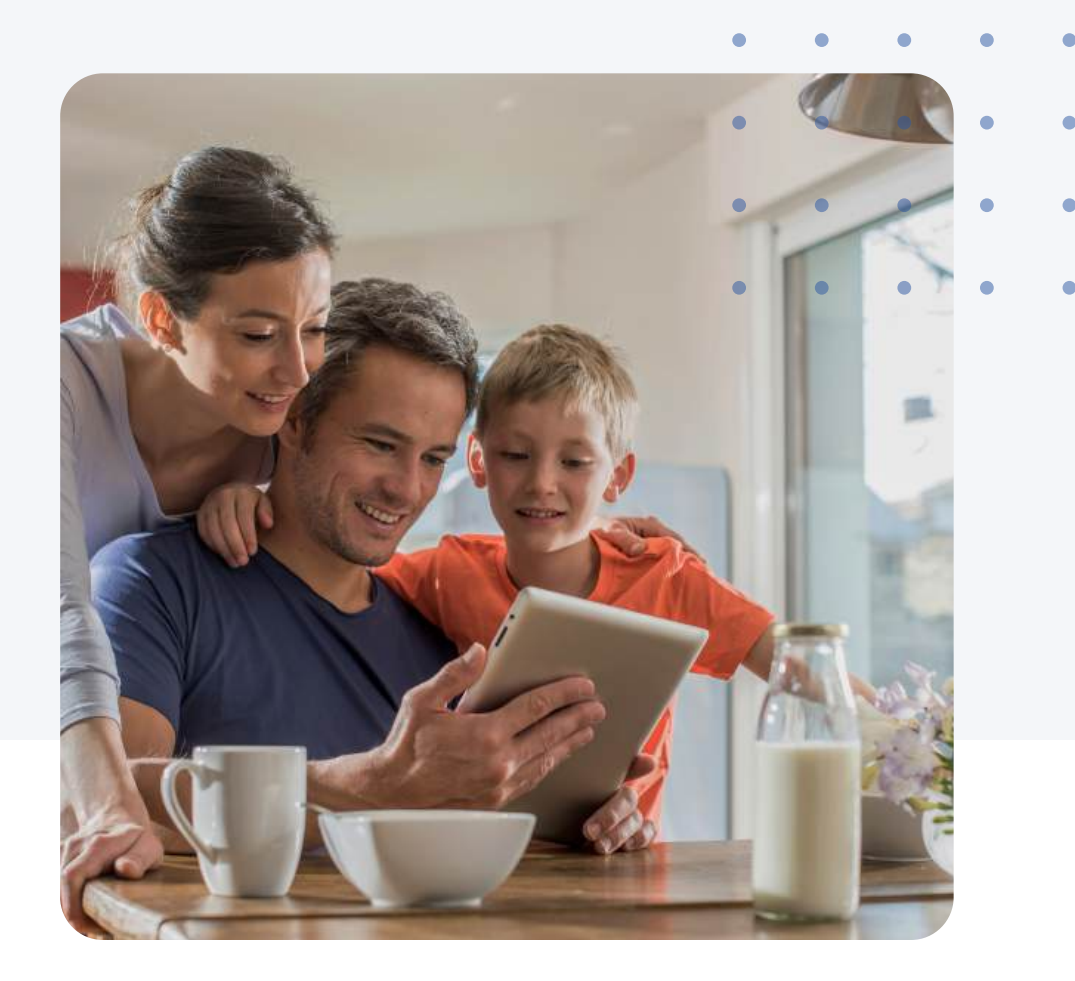

#### Een afgeronde installatie

Heeft de installateur alle werkzaamheden afgerond? Super. Daarna kun je pas beginnen met je subsidieaanvraag.

#### Foto's van de installatie

Aan de hand van foto's wordt gecheckt wat voor product er is geplaatst. Maak daarom tijdens de installatie een foto van het isolatiemateriaal.

#### Factuur en betaalbewijs

Tijdens je aanvraag moet je de factuur en een betaalbewijs uploaden. Als betaalbewijs kun je bijvoorbeeld een afschrift van je bankrekening gebruiken. Daarnaast moet je een aantal gegevens invullen die je op de factuur kunt vinden:

- de adresgegevens van de installateur
- het KVK-nummer van de installateur
- het merk
- het type
- de meldcode

#### DigiD inloggegevens

Om te starten met je subsidieaanvraag, moet je inloggen met je DigiD. Het is slim om je inloggegevens bij de hand te hebben, zodat je snel van start kan.

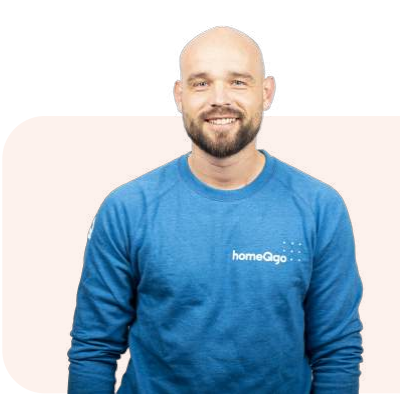

#### "Heb je alles aangevinkt? Dan ben je klaar om te

#### beginnen!"

- Gabriël, Installateurs manager bij homeQgo

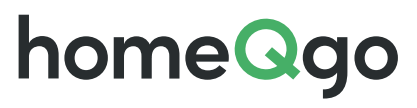

#### Stap voor stap

# 5 Hoe vraag ik subsidie aan?

Het is tijd om aan de slag te gaan met je subsidieaanvraag. Met het onderstaande stappenplan begeleiden we je stap voor stap door het proces heen. Zo heb je binnen no-time je aanvraag ingediend.

#### Log in met je DigiD

- Ga naar het <u>E-Loket</u>.
- Login met je DigiD.
- Log je voor de eerste keer in? Dan moet je een profiel aanmaken. Een aantal gegevens staan alvast ingevuld. De missende gegevens kun je zelf aanvullen.
- Is alles ingevuld? Klik dan op **Opslaan** en **Sluiten**.

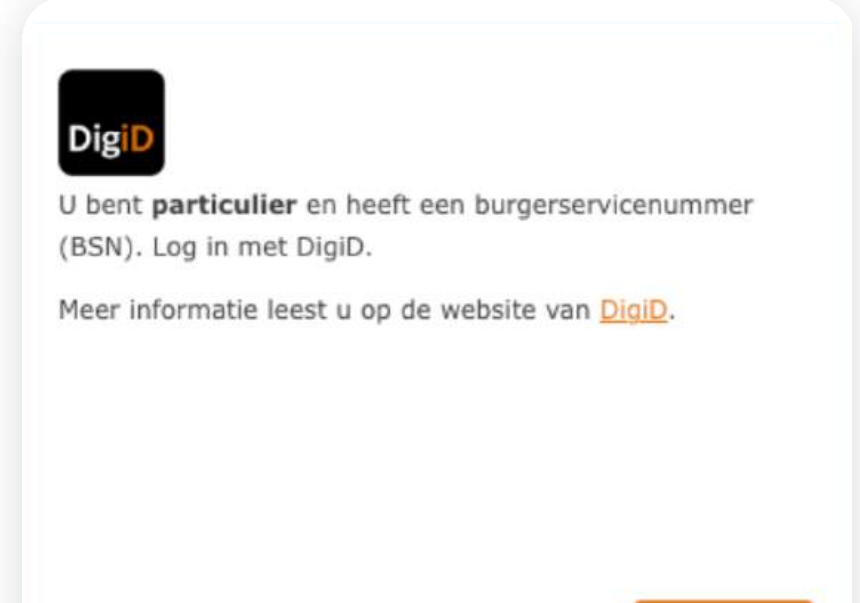

| Home        | Mijn aanvragen         | Nieuwe aanvraag | Overdragen |
|-------------|------------------------|-----------------|------------|
| P           |                        |                 |            |
| Overz       | icht regeling          | en              |            |
| Selecteer h | ier een subsidieaanvra | agformulier.    |            |
| Zoek een re | geling                 |                 |            |
| ISDE        |                        |                 |            |
| Zoek        | ( )                    |                 |            |
| Overzicht r | egelingen              |                 |            |

#### Start de subsidieaanvraag

- Klik op Nieuwe aanvraag.
- Klik op ISDE aanvraagformulier. Staat deze niet in de lijst? Zoek dan op ISDE en klik op Zoek. Het aanvraagformulier komt dan naar voren.
- Lees de introductietekst en klik op **Volgende**.
- Lees de vragen door en vink hierbij aan wat voor jou van toepassing is. Klik

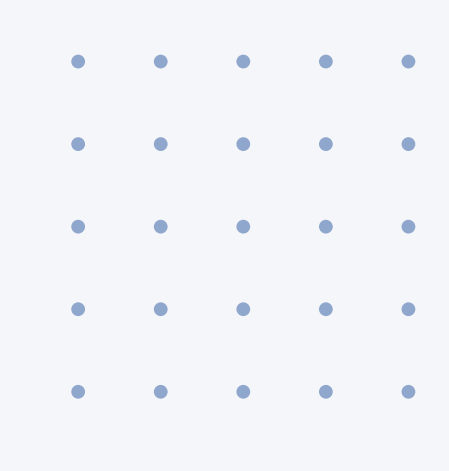

Inloggen

#### Regeling

\_ISDE aanvraagformulier (warmtepomp, zonneboiler, isolatie, elektrische kookvoorziening en aansluiting warmtenet)

Investeringssubsidie duurzame energie (ISDE) - vaststelling zakelijke markt

ISDE zon-PV en windturbines

#### Vul je persoonsgegevens en woninggegevens in

- Vul alle gegevens in en klik op **Volgende**.
- Er volgt een pop-up over je adres. Lees de tekst door. Klopt het adres? Vink dan 'Ja' aan. Klopt het adres niet? Vink dan 'Nee' aan en vul het juiste adres in. Klik daarna op Afronden. Bekijk het overzicht en als alle gegevens kloppen, klik op Volgende.

|                                                                                                    | Formulier                                                      | Controleren Verzenden                                                                                                    |
|----------------------------------------------------------------------------------------------------|----------------------------------------------------------------|----------------------------------------------------------------------------------------------------|
| Nelkom   Start form                                                                                                    | ulier                                                          |                                                                                                    |
| Ik verklaar dat ik deze aanv                                                                                                    | vraag naar waarhei                                             | d ga invullen                                                                                                    |
| Wat is uw rol bij deze aanvraag                                                                                                    | 17                                                             | Aanvrager     Intermediair                                                                                                    |
| <b>Foelichting:</b><br>Vraagt u voor uw eigen woning<br>Vraagt u voor een andere wonir<br>Intermediair/tussenpersoon'.<br>U heeft hiervoor een machtiging | aan? Dan bent u X<br>ngeigenaar de ISDI<br>g nodig, meer infor | Aanvrager'.<br>E subsidie aan? Dan bent u<br>matie vind u op; <u>aanvragen voor iemand anders</u>                                                                                  |
| Naarvoor wordt er aangevraage                                                                                                    | d?                                                             | Eigen woning (hoofdbewoner)                                                                                                    |
|                                                                                                    |                                                                | <ul> <li>Vakantiewoning</li> <li>Woning(en) voor verhuur aan derden</li> <li>Bedrijfspand(en) voor verhuur aan derden</li> </ul>                                                   |
| s/zijn de maatregel(en) reeds<br>en in gebruik genomen of aange                                                                                           | geïnstalleerd<br>ebracht?                                      | <ul> <li>Vakantiewoning</li> <li>Woning(en) voor verhuur aan derden</li> <li>Bedrijfspand(en) voor verhuur aan derden</li> <li>Ja</li> <li>Nee</li> </ul>                          |
| s/zijn de maatregel(en) reeds<br>en in gebruik genomen of aang<br>leeft u een betaalbewijs en fac<br>naatregel(en) die u heeft geda                       | geïnstalleerd<br>ebracht?<br>:tuur voor de<br>an?              | <ul> <li>Vakantiewoning</li> <li>Woning(en) voor verhuur aan derden</li> <li>Bedrijfspand(en) voor verhuur aan derden</li> <li>Ja</li> <li>Nee</li> <li>Ja</li> <li>Nee</li> </ul> |

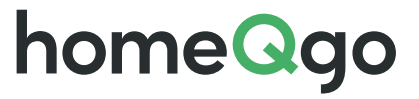

6

daarna op Volgende.

#### Voeg je maatregel toe

In dit scherm kun je de uitgevoerde maatregelen indienen. Klik op

#### Maatregel toevoegen.

- Klik op de knop **Selecteren** bij welke maatregel je hebt laten uitvoeren.
- Bij isolatie: je krijgt de mogelijkheid om het juiste type isolatie te selecteren. In dit voorbeeld gebruiken we spouwmuurisolatie.
- Vul in dit scherm het aantal geïsoleerde vierkante meter in. Dit getal kun je vaak terugvinden op de factuur van de installateur. Vink daarna het onderliggende vinkje aan. Klik daarna op **Volgende**.

| -7-8 |
|------|
|      |
|      |
|      |
|      |
|      |
|      |

| istallatiedatum                                                                                          |                                     |
|----------------------------------------------------------------------------------------------------|-------------------------------------|
| Op welke datum is de maatregel geinstalleerd?                                                            | 18-08-2023                          |
| ouw- of bouwinstallatiebedrijf                                                                           |                                     |
| Is het bouw- of bouwinstallatiebedrijf dat de maat-<br>regel heeft geïnstalleerd gevestigd in Nederland? | <ul> <li>Ja</li> <li>Nee</li> </ul> |
| KVK nummer                                                                                               |                                     |
| Naam                                                                                                    |                                     |
| Postcode                                                                                                 |                                     |
| Huisnummer                                                                                               | Toevoeging                          |
| Straat                                                                                                   |                                     |
| Plaats                                                                                                   |                                     |
| Contactpersoon                                                                                           |                                     |
| Telefoonnummer contactpersoon                                                                            |                                     |

#### Vul de gegevens van de installateur in

 Klik op het blauwe knopje en selecteer de installatiedatum. Klik daarna op Ja. Daarna verschijnen er extra velden die je moet invullen. Hier kun je de adresgegevens van de installateur invullen. Deze gegevens kun je vinden op de factuur. Heb je alle velden ingevuld? Klik dan op Volgende.

| loer zo | pekte | erm | in |   |   |   | Zoeken |
|---------|-------|-----|----|---|---|---|--------|
|         |       |     |    |   |   |   |        |
| 2       | 1 3   | 3   | 4  | 5 | 6 | 7 |        |

#### Vul de meldcode in

Aan de meldcode kan de RVO herkennen welke isolatie

er is geplaatst.

- Vul hier de meldcode in. Deze kun je vinden op de factuur. De meldcode begint met de letters KA. Heb je geen meldcode gekregen? Neem dan contact op met de installateur om deze op te vragen.
- Verschijnt de juiste informatie? Klik dan op

Volgende.

| Meldcode | Categorie         | Merk                   | Model/type                                             | RD waarde | Minimale dikte |
|----------|-------------------|------------------------|--------------------------------------------------------|-----------|----------------|
| KA18115  | Spouwmuurisolatie | Termokomfort Nederland | HR++Termoparels - spouwmuurisolatie                    | 1.10      | 40             |
| KA18135  | Spouwmuurisolatie | Knauf Insulation       | Supafil Cavity Wall -spouwmuurisolatie                 | 1.10      | 40             |
| KA18270  | Spouwmuurisolatie | Rockwool               | Inblaaswol 002.005 - spouwmuurisolatie                 | 1.10      | 50             |
| KA18273  | Spouwmuurisolatie | Saint Gobain Isover    | InsulSafe Plus -spouwmuur                              | 1.10      | 50             |
| KA18292  | Spouwmuurisolatie | Supearl                | SUPEARL+                                               | 1.10      | 40             |
| KA18294  | Spouwmuurisolatie | Termokomfort Nederland | BioFoamPearls                                          | 1.10      | 40             |
| KA18307  | Spouwmuurisolatie | Pluimers Isolatie      | HR IsoWool                                             | 1.10      | 50             |
| KA18308  | Spouwmuurisolatie | Pluimers Isolatie      | HR IsoPearl                                            | 1.10      | 50             |
| KA18312  | Spouwmuurisolatie | IsoProfs               | EPS-schuimparels K5 gebonden met bindmiddel op dispers | 1.10      | 50             |
| KA18326  | Spouwmuurisolatie | Van Nieuwpoort EPS     | Plusparel HR++ -spouwmuurisolatie                      | 1.10      | 50             |
| KA18374  | Spouwmuurisolatie | UniPearls              | UniPearls++ Spouwmuur isolatie                         | 1.10      | 50             |
| KA18378  | Spouwmuurisolatie | AddGreen Insulation    | AddGreen Premium Insulation                            | 1.10      | 50             |

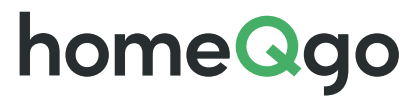

|                                                                                                    | 0-2-3-4-5-6                                                                                                    |                                                                                                    |
|----------------------------------------------------------------------------------------------------|----------------------------------------------------------------------------------------------------|----------------------------------------------------------------------------------------------------|
| verzicht bijlagen: ?                                                                                                    |                                                                                                    |                                                                                                    |
| 📓 Betaalbewijs / bankafschrift                                                                                                    | betaalbewijs.png                                                                                                    | 21-08-2023                                                                                                    |
| oeg hier de bijlagen toe:<br>De bijlagen met * moet u verplicht up<br>via de bijlage "Overige". U kunt meer                                                                                                    | oaden bij uw maatregel. Als u verder nog aanvullende bijlagen hee<br>dan één "Overige bijlage" uploaden.                                                                                                    | ft, bijvoorbeeld extra foto's, kunt u die uploaden                                                                                                    |
| oeg hier de bijlagen toe:<br>De bijlagen met * moet u verplicht up<br>via de bijlage "Overige". U kunt meer<br>Tip: zorg dat u gelijk de juiste docum<br>Tip: Heeft u meerdere facturen of bet<br>Factuur *                      | oaden bij uw maatregel. Als u verder nog aanvullende bijlagen hee<br>dan één "Overige bijlage" uploaden.<br>niten toevoegt. Als u documenten later nastuurt vertraagt dat de al<br>salbewijzen? Upload de extra bestanden onder de knop 'Overige' (n      | ft, bijvoorbeeld extra foto's, kunt u die uploaden<br>handeling van uw aanvraag.<br>a uploaden is er een nieuwe knop 'Overige')<br>Bijlage toevoegen                      |
| oeg hier de bijlagen toe:<br>De bijlagen met * moet u verplicht up<br>via de bijlage "Overige". U kunt meer<br>Tip: zorg dat u gelijk de juiste docum<br>Tip: Heeft u meerdere facturen of bet<br>Factuur *                      | oaden bij uw maatregel. Als u verder nog aanvullende bijlagen hee<br>dan één "Overige bijlage" uploaden.<br>enten toevoegt. Als u documenten later nastuurt vertraagt dat de al<br>salbewijzen? Upload de extra bestanden onder de knop 'Overige' (n<br>[ | ft, bijvoorbeeld extra foto's, kunt u die uploaden<br>handeling van uw aanvraag.<br>a uploaden is er een nieuwe knop 'Overige')<br>Bijlage toevoegen<br>Bijlage toevoegen |
| oeg hier de bijlagen toe:<br>De bijlagen met * moet u verplicht up<br>via de bijlage "Overige". U kunt meer<br>Tip: zorg dat u gelijk de juiste docum<br>Tip: Heeft u meerdere facturen of bet<br>Factuur *<br>Foto *<br>Overige | oaden bij uw maatregel. Als u verder nog aanvullende bijlagen hee<br>dan één "Overige bijlage" uploaden.<br>inten teevoegt. Als u documenten later nastuurt vertraagt dat de al<br>silbewijzen? Upload de extra bestanden onder de knop 'Overige' (n<br>[ | ft, bijvoorbeeld extra foto's, kunt u die uploaden<br>handeling van uw aanvraag.<br>a uploaden is er een nieuwe knop 'Overige')<br>Bijlage toevoegen<br>Bijlage toevoegen |

#### Upload je factuur en foto's van de installatie

- Klik per onderdeel op Bijlage toevoegen en zoek het juiste bestand op uw computer op. Doe dit voor elk onderdeel. Staan alle bijlagen juist in het overzicht? Klik dan op Volgende.
- Wil je nog een maatregel toevoegen? Klik dan op kiezen en herhaal het proces. Vraag je subsidie aan voor 1 maatregel? Klik dan op Afronden.

#### Controleer je gegevens

- Controleer het overzicht. Klopt iets niet? Klik dan op Wijzig en pas de gegevens aan. Klopt het overzicht met de ingevulde gegevens? Klik dan op Volgende.
- Controleer nogmaals het overzicht van de ingevoerde maatregelen.
   Hier zie je ook een voorlopig subsidiebedrag wat wordt toegekend. Let
   op: dit bedrag is een indicatie en kan nog veranderen. Klopt het
   overzicht? Klik dan op Volgende.
- Er volgt een overzicht van de complete gegevens die tijdens de aanvraag zijn ingevuld. Controleer deze gegevens. Kloppen de gegevens? Vink dan onderaan de pagina onder Verklaring en ondertekening het vinkje aan. Klik daarna op Ondertekenen en verzenden en je aanvraag wordt verzonden.

| Hierbij verklaz                                         | rt de indiener het volgende:                                                    |                                              |
|---------------------------------------------------------|---------------------------------------------------------------------------------|----------------------------------------------|
| The base bases                                          | ad an laf an analytical and down and man                                        |                                              |
| <ul> <li>Ik ben bevoe</li> <li>Ik verklaar d</li> </ul> | gd en/of gemachtigd om deze aanvraa<br>at dit formulier en de bijlagen naar waa | ig të ondertekenen.<br>arheid zijn ingevuld. |
|                                                         |                                                                                 |                                              |

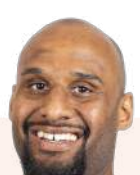

"Het zit erop, goed bezig! Je krijgt bericht vanuit de RVO over de status van je aanvraag. Meestal wordt deze binnen 6-8 weken verwerkt. Klopt alle informatie? Dan krijg je daarna direct het bedrag op je bankrekening gestort."

- Jaïr, Energieadviseur bij homeQgo

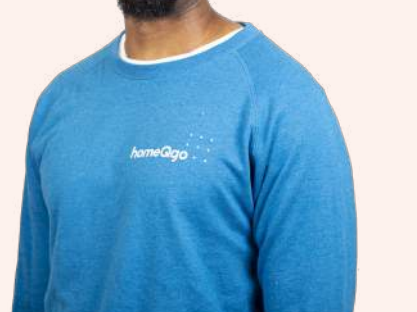

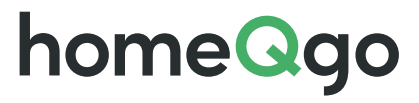

# home@go

#### Jouw gids naar duurzamer wonen

Wij helpen woningeigenaren met het verduurzamen van hun huis. Dit doen we met een online huisscan, waar je in een paar minuten advies ontvangt en offertes kunt aanvragen.

Naast de slimme technologie, staan onze energieadviseurs en vakkundige installatiepartners ook voor je klaar van oriëntatie tot na de installatie. Zo zijn we al sinds 2017 de expert op het gebied van woningverduurzaming.

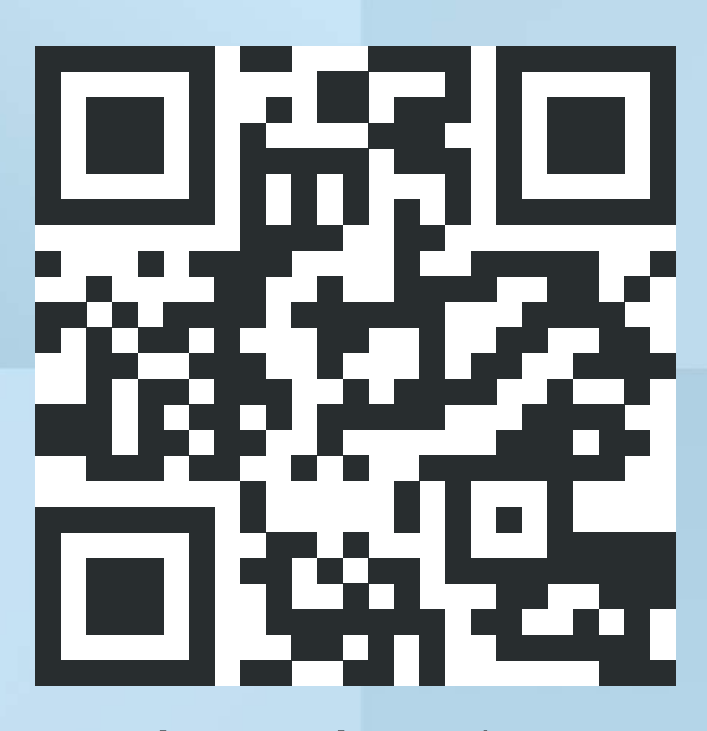

Scan de QR-code met de camera

van je telefoon om gratis en vrijblijvend offertes aan te vragen.

Aan dit document kunnen geen rechten worden ontleend.